## Instructions for setting up Bluetooth on the Helio Photo Booth

Your Helio Photobooth will be shipped with Bluetooth set as the default mode. However, if you have a Ring Roamer and wish to use the blue button on the back to control the lights, please click on the link below to download the instructional video on how to do it. https://drive.google.com/file/d/1QsR8tWcSTODWnchGrNIDn9NEIBaIBkfA/view?usp=sharing

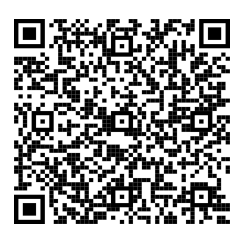

To set up your Bluetooth follow these Instructions below: (Bluetooth is only compatible with fotofliqs, fotozap, CuratorLive, & Touchpics)

1. Open up the app store on your iPad and download the LED Hue app.

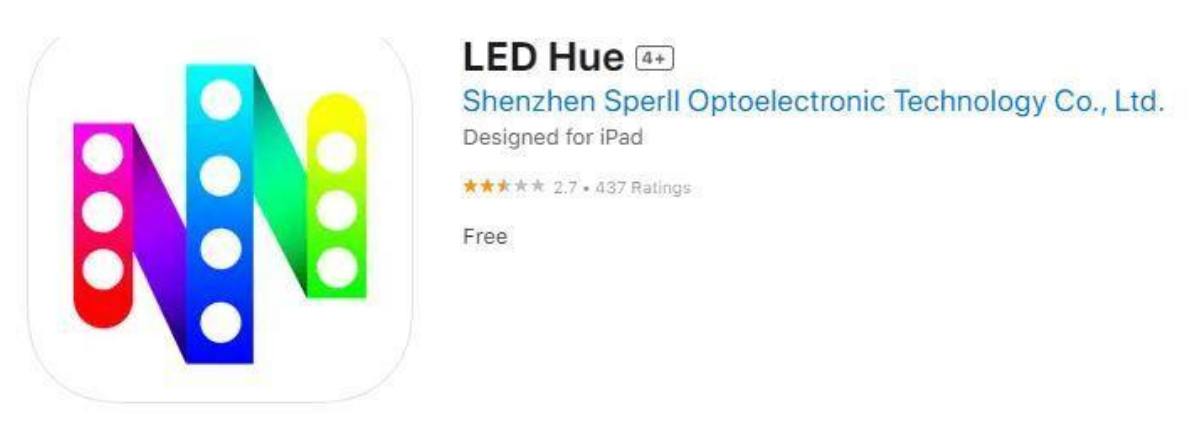

2. After downloading the app, open it and then fully exit by swiping up on the app and closing it.

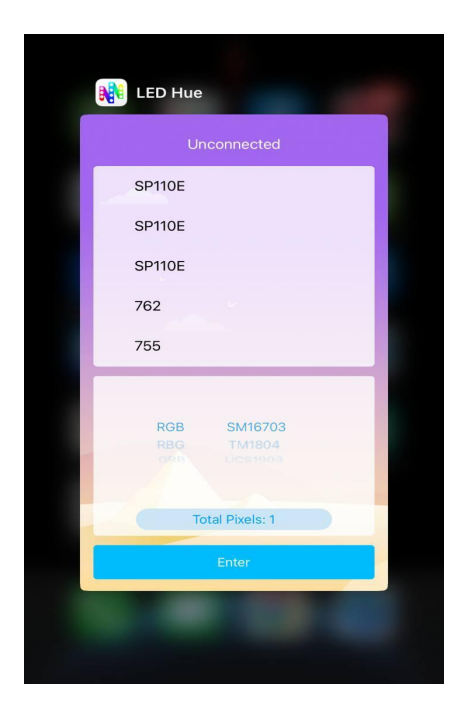

3. To reconnect to the Bluetooth module, reopen the app and select "SP110E" from the "unconnected" section at the top. Once you have done so, a blue check mark will appear, confirming that you are now connected.

| 🖣 App Store 📶 🔶 | 10:40 AM | 74% 🔲 |
|-----------------|----------|-------|
|                 | SP110E   |       |
| SP110E          | i.       |       |
| SP110E          |          |       |
| 498             |          | -     |
|                 |          |       |

4. To properly set up the SP110E, you should configure the bottom section for GRB and SK6812\_RGBW, as well as set the number of pixels to 600, as indicated in the picture at

the bottom.

| RG |               |  |
|----|---------------|--|
| RB | G TM1814      |  |
| GR | B SK6812_RGBW |  |
| GB | R P9414       |  |
| BR |               |  |
|    |               |  |
|    |               |  |

6. To ensure the proper functioning of Bluetooth, you should press the enter key and then select a color from the options presented on the subsequent screen.

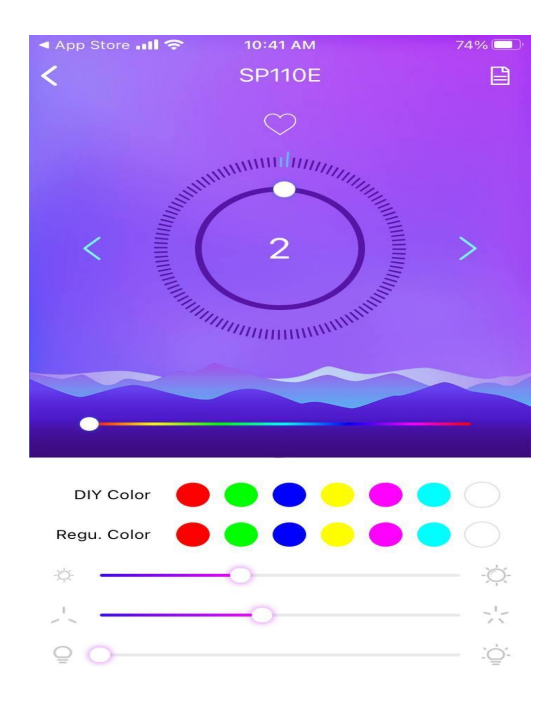

7. After verifying that your Bluetooth is functioning correctly, you can proceed to link it to your photobooth app. Please note that the Bluetooth is only compatible with FotoFlips, FotoZap, TouchPix, and CuratorLive.

8. Now you can enjoy full Bluetooth functionality!